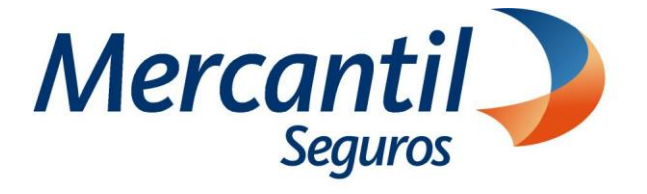

# Cómo usar las funcionalidades de pago

## Cómo desactivar mis planes de pagos automáticos (pagos recurrentes)

## Portal del Asegurado

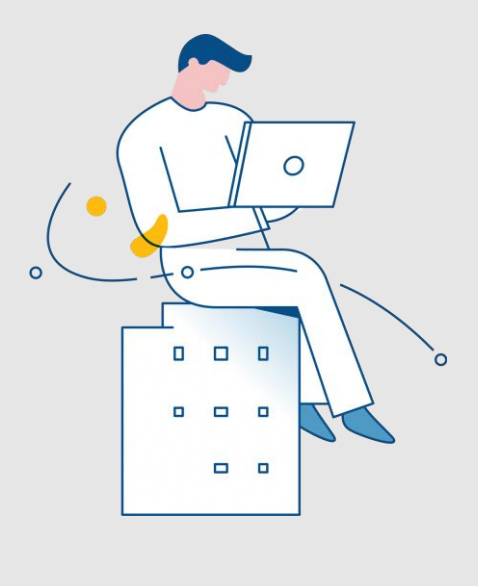

Julio 2023

Inscrita en la Superintendencia de la Actividad Aseguradora bajo el No. 74 copyright 2007 Mercantil Seguros C.A., RIF: J-000901805. Todos los derechos reservados

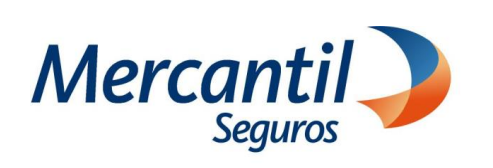

### Cómo desactivar mis planes de pagos automáticos (pagos recurrentes)

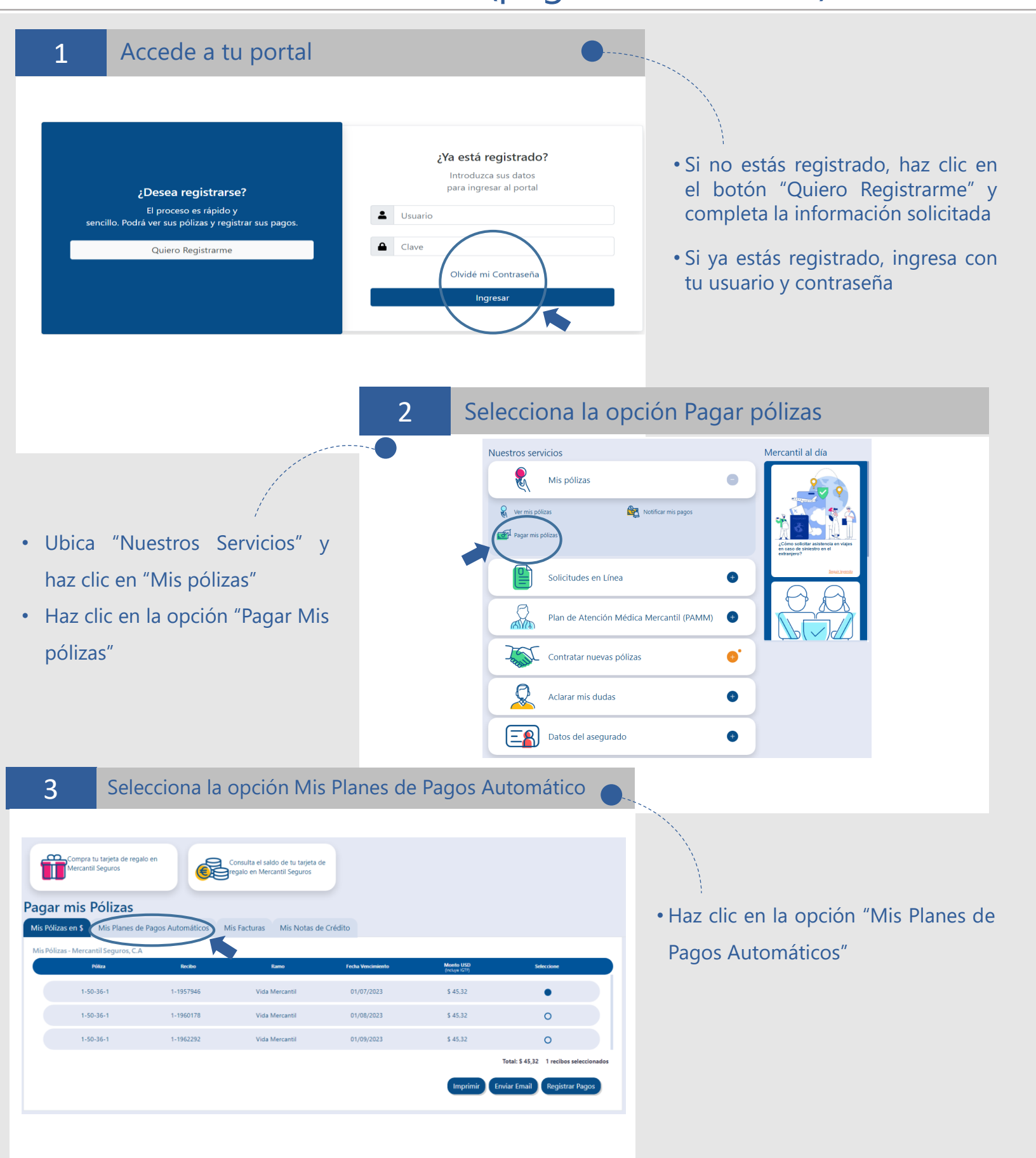

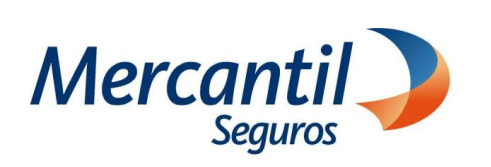

### Cómo desactivar mis planes de pagos automáticos (pagos recurrentes)

| 4 Verifica tus Planes de Pagos Automáticos                                                                                                    |                                                                                                    |
|----------------------------------------------------------------------------------------------------|----------------------------------------------------------------------------------------------------|
| Compra tu tarjeta de regalo en<br>Mercantil Seguros<br>Pagar mis Pólizas<br>Mis Pólizas na Mis Planes de Pagos Automáticos Mis Facturas Mis Notas de Crédito | A través de esta opción puedes<br>generar el Estado de Cuenta de tus<br>planes de pagos automáticos y<br>realizar las siguientes acciones:                                                                                                    |
| Mis Contratios - Mercantul Financicadora de Primar, CA<br>Contratios - Mercantul Financicadora de Primar, CA<br>                                             | <ul> <li>Imprimir, y enviar por correo<br/>electrónico.</li> </ul>                                                                                                    |
| 前 🖂 🖶                                                                                                    | <ul> <li>Eliminar la programación de tus<br/>pagos.</li> </ul>                                                                                                    |
| 5 Selecciona el Plan                                                                                                    | de Pagos Automático                                                                                                    |
| <text><text><text></text></text></text>                                                                                                    | do de tu siges de<br>Mr Ntas de Crícito<br>Menter el Plan de Pago Automático Nro: 1-1-71-<br>Conceler<br>Contempo<br>2 1/16/002                                                                                                    |
| <image/>                                                                                                    | <ul> <li>Si el plan de pago automático está<br/>disponible para su eliminación haz clic en<br/>"Confirmar"</li> <li>Si el plan de pago automático no está<br/>disponible para su eliminación porque<br/>tiene una cuota programada para pagar el<br/>día de la consulta, la aplicación mostrará<br/>un mensaje con la información.</li> <li>Haz clic en "Confirmar"</li> <li>Importante: Podrás eliminar el plan de pago<br/>automático a partir del día siguiente al cobro<br/>de la cuota.</li> </ul> |